## 第30回 日本定位放射線治療学会

The 30th Annual Meeting of the Japanese Society of Stereotactic Radiosurgery

# 参加者向け ライブ配信視聴マニュアル (Zoom ウェビナー)

日本医学放射線学会単位の取得を希望される場合は 必ず本マニュアルのSTEP3 または プログラム・抄録集のP6 をご確認ください

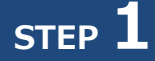

記念講演

共催セミナー

WEB学会ページのメニューより「ライブ配信」をクリックし、見たいセッションの「視聴する」をクリックしてください。

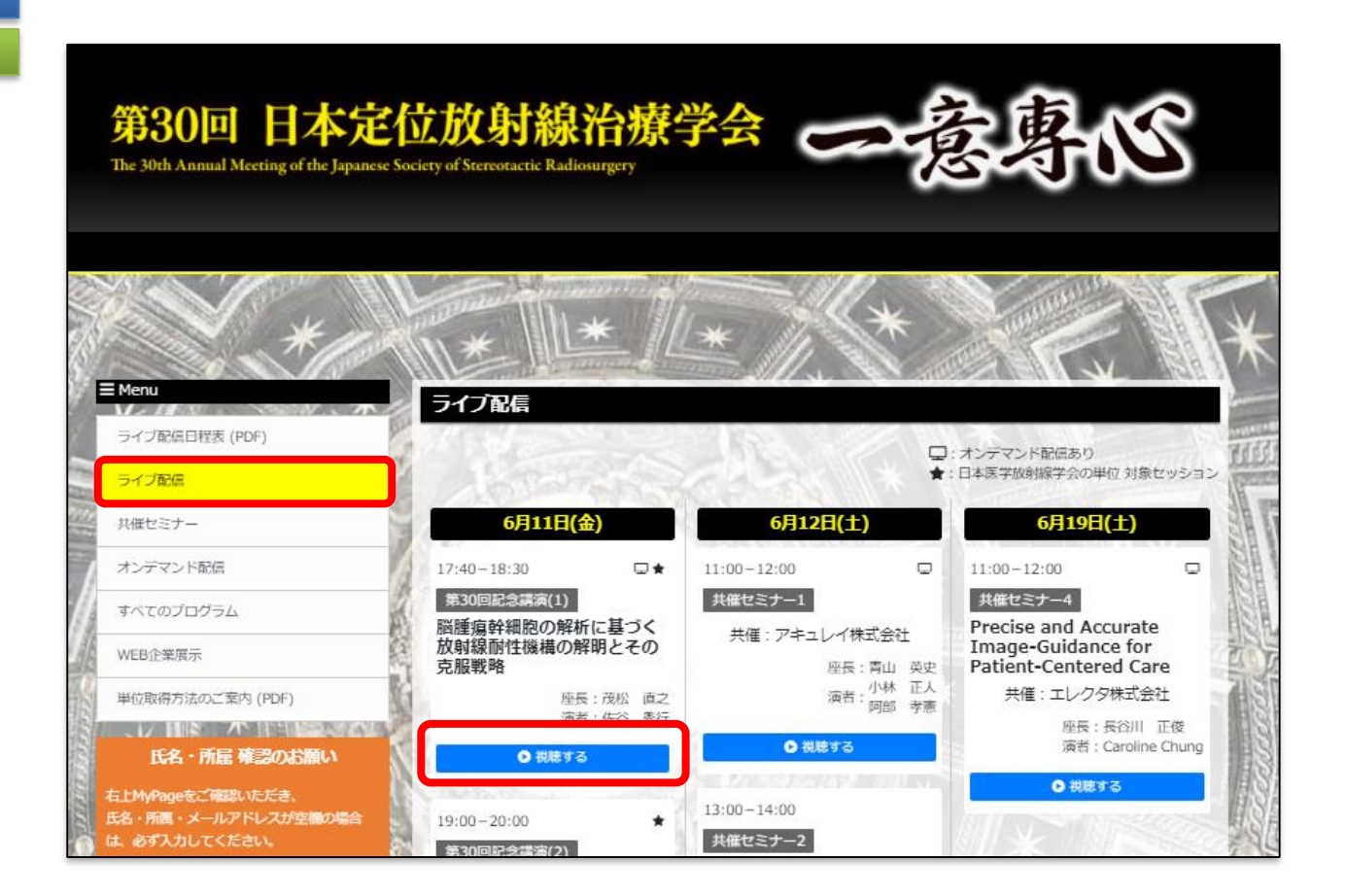

STEP 2

### Zoomのウェビナー登録ページに移動しますので、赤枠内の項目を入力の上、登録を完了してください。 視聴ログを確認いたしますので、参加登録情報と同一にし、正確に入力してください。

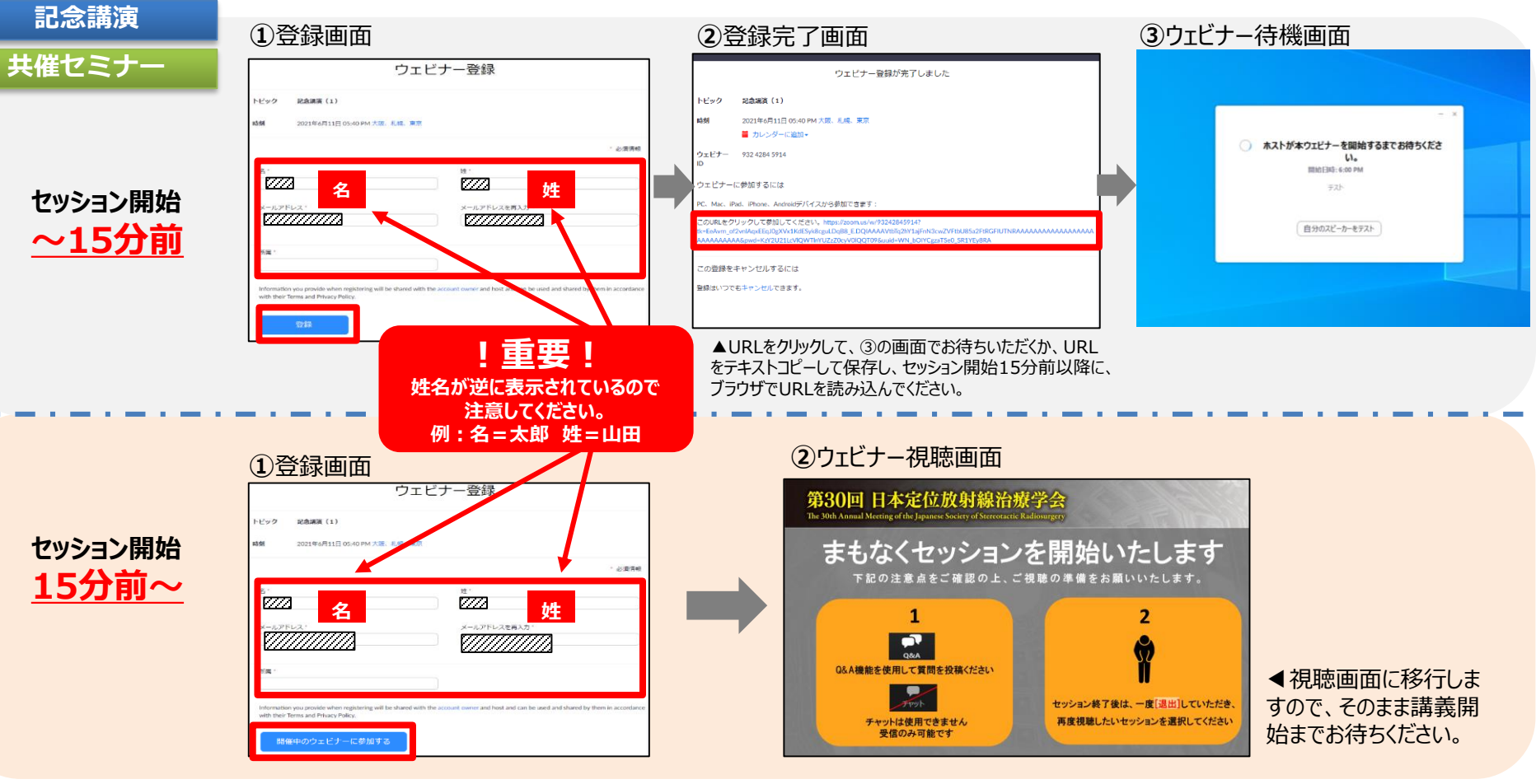

STEP 3

記念講演

【セッション終了後】

セミナー終了10分後になりましたら、ホスト側でZoomの視聴画面を修了いたします。

### ▼日本医学放射線学会単位の取得をご希望の方

◆対象 セッション: 6月11日(金) 17:40~18:30 記念講演(1)

6月11日(金) 19:00~20:00 記念講演(2)

◆ 配 信 方 法 : ライブ配信(「Zoom ウェビナー」による配信)

◆ 対 象 者 : 本学会への参加登録が完了している方

◆単 位 認 定 方 法: 対象の<u>2セッション</u>の視聴と視聴後のアンケート回答が必須です。2セッションをライブ 配信で最初から最後まで完全に視聴し、各セッションごとに、Zoom ウェビナーのチャッ ト欄に表示される URL からアンケートに回答してください。

#### ◆注意事項:以下の場合、単位取得は認められません。 1)視聴ログの確認ができない場合 2)視聴開始履歴がセッション開始15分を過ぎている場合 3)セッション中に途中退場された場合 4)アンケートに回答されなかった場合 5)1セッションのみ受講された場合